#### Методические материалы

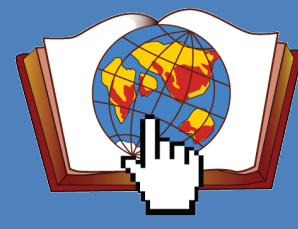

Конкурс дистанционных проектов «Я познаю мир»

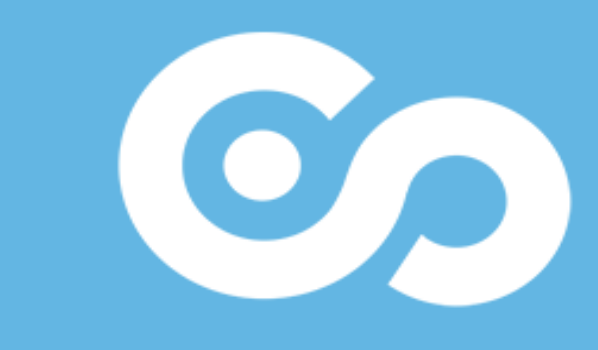

Настройка публикации презентаций в ISpring Cloud

> **Петров Константин Евгеньевич** Участник рабочей группы оргкомитета

Инструкции по размещению презентаций

2017-2018

### Зайдите на <u>https://ya-i-mir.ispringcloud.ru</u>

Введите Email руководителя проекта, указанный вами в заявке

Введите Пароль, который получили в письме от организаторов конкурса

Участники прошлого года могут войти с прошлогодним паролем

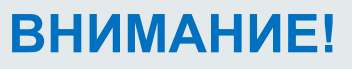

Если пароль был утерян, воспользуйтесь ссылкой восстанивления «Забыли пароль» или напишите письмо на почту <u>support@ya-i-mir.ru</u> и вам придет письмо с новым паролем на эл.адрес, указанный в заявке

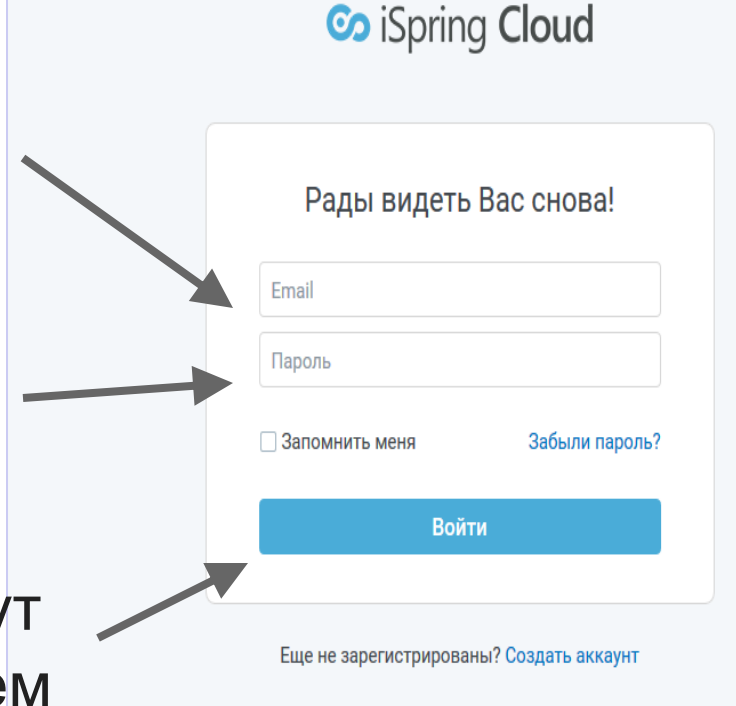

#### Перейдите в папку с номером вашего проекта

| 📀 iSpring Cloud         | Каталог -                                             |                     | Поиск Q -                   |
|-------------------------|-------------------------------------------------------|---------------------|-----------------------------|
| 🗁 Материалы<br>📶 Отчеты | Используйте эту страницу, чтобы делиться материалами. | Загрузить Создать 🔻 | свойства                    |
| Настройки               | Название ↓                                            | Доступ Просмотры    | Размер: 15.10Мb<br>Файлы: 1 |

### Кнопки Загрузить и Создать

#### станут активными

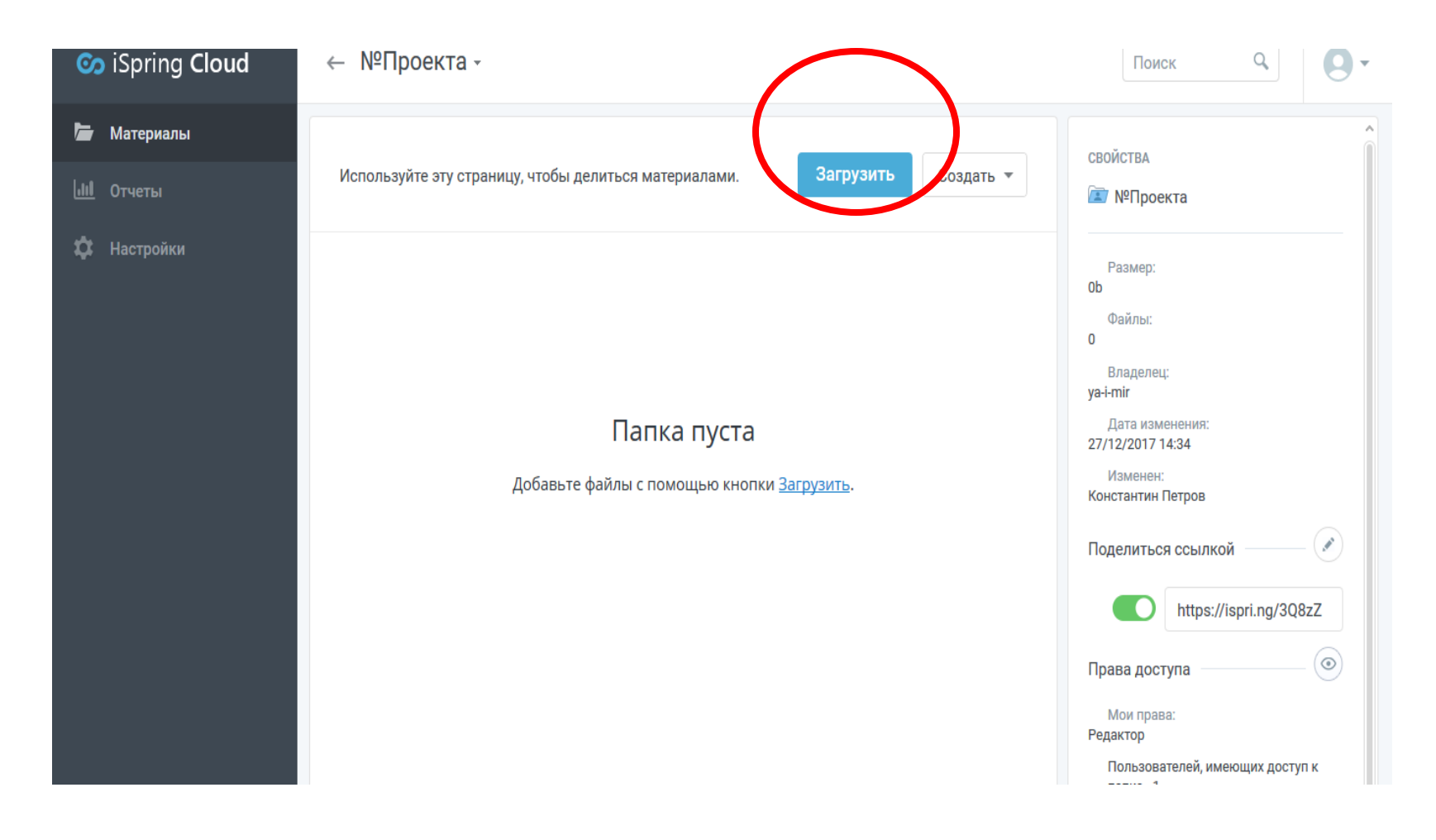

## Нажмите кнопку Загрузить и выберите файл с презентацией для визитки

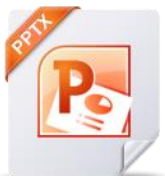

| 🐼 iSpring Cloud                                                  | Карализа + №Проекта + 100 класти на карализация на карализация на кара<br>На карализация на карализация на карализация на карализация на карализация на карализация на карализация на кар | Поиск 9                                                                                            |
|------------------------------------------------------------------|----------------------------------------------------------------------------------------------------|----------------------------------------------------------------------------------------------------|
| <ul> <li>Материалы</li> <li>Отчеты</li> <li>Настройки</li> </ul> | Используйте эту страницу, чтобы делиться материалами. Загрузить Создать 💌                                                                                                    | свойства                                                                                           |
|                                                                  | Папка пуста<br>Добавьте файлы с помощью кнопки <u>Загрузить</u> .                                                                                                    | 0<br>Владелец:<br>ya-i-mir<br>Дата изменения:<br>27/12/2017 14:34<br>Изменен:<br>Константин Петров |
|                                                                  |                                                                                                    | Поделиться ссылкой 🔗 🔊 https://ispri.ng/3Q8zZ Права доступа 💿 Мои права: Редактор                  |
|                                                                  |                                                                                                    | мои права:<br>Редактор<br>Пользователей, имеющих доступ к                                          |

### Загрузка и обработка могут занимать длительное время

| 📀 iSpring Cloud | ← №Проекта -                                                                                                    | Поиск Q                                                                                                    |  |
|-----------------|----------------------------------------------------------------------------------------------------|----------------------------------------------------------------------------------------------------|--|
| ┢ Материалы     | Используйте эту страницу, чтобы делиться материалами. Загрузить Создать 💌                                                     | свойства                                                                                                    |  |
| 🔅 Настройки     | ✓       1 элемент выбран <ul> <li><li><li><li><li><li><li><li><li><li></li></li></li></li></li></li></li></li></li></li></ul> | Размер:15.10MbВладелец:ya-i-mirДата изменения:27/12/2017 14:29Изменен:pittter@school507s                                    |  |
|                 |                                                                                                    | Поделиться ссылкой 🔊<br>https://ispri.ng/<br>Запрос пароля: Отключен<br>Распространение: Запрещено<br>Скачивание: Запрещено |  |
|                 |                                                                                                    | Права доступа<br>Мои права: Редактор<br>Пользователей, имеющих доступ к<br>файлу – 1. через<br>№Проекта                     |  |

### Для публикации материала на своей Странице проекта

| ← №Проекта -                                                              | Отматьта матариал галошкой                                                                                                    |
|---------------------------------------------------------------------------|----------------------------------------------------------------------------------------------------|
| Используйте эту страницу, чтобы делиться материалами. Загрузить Создать 💌 | и нажмите Поделиться                                                                                                    |
| 🗹 1 элемент выбран   Скачать 🔊 Переименовать Другие действия 🔻            | Поделиться ×                                                                                                    |
| ✓ Р №Проекта.ppt Ø Поделиться                                             | Доступ по ссылке включен.<br>Просматривать могут все, у кого есть ссылка.                                                                                                    |
|                                                                           | Ссылка Email <b>Embed код</b> Настройки защиты                                                                                                    |
| выберите настройку<br>«Использовать быстрый—<br>JavaScript код вставки    | <ul> <li>✓ Вписать в окно</li> <li>Воспроизводить автоматически</li> <li>✓ Использовать быстрый JavaScript код вставки</li> <li><script src="https://ya-i-mir.ispringcloud.ru&lt;br&gt;/acc/OQK_stszMDAy/content.2372.embed.js?fit=1" type="text/javascript"></script></li> </ul> |
| Откройте вкладку Embed код<br>и скопируйте код из окошка                  | Разрешенные домены<br>Введите один или несколько доменов, на которых возможно<br>размещение данного материала (например mysite.com,<br>mirror1.othersite.com)<br>Перечислите домены через запятую.                                                                                |
| нтобы разместить материал<br>на странице проекта                          | Сохранить                                                                                                    |

#### Перейдите в редактор Страницы проекта и вставьте скопированный Embed код

| ry – |                                                                                                    |
|------|----------------------------------------------------------------------------------------------------|
| Ŀ    | Доступ по ссылке включен.                                                                                                    |
| i te | Просматривать могут все, у кого есть ссылка.                                                                                                    |
| ĸ    | Ссылка Email Embed код Настройки защиты                                                                                                    |
| L    | 🗹 Вписать в окно                                                                                                    |
|      | Воспроизводить автоматически                                                                                                    |
|      | Использовать быстрый JavaScript код вставки                                                                                                    |
|      | <iframe 0*<="" src="https://ya-i-mir.ispringcloud.ru&lt;/td&gt;&lt;/tr&gt;&lt;tr&gt;&lt;td&gt;&lt;/td&gt;&lt;td&gt;/acc/OQK_stszMDAy/view/3002-NJCPj-3Gt3g-&lt;br&gt;WdViP/embedded2from=embed&amp;.fit=1* border=" td=""></iframe> |
|      | •                                                                                                    |
|      | Разрешенные домены                                                                                                    |
|      | Введите один или несколько доменов, на которых возможно                                                                                                    |
|      | размещение данного материала (например mysite.com,<br>mirror1.othersite.com)                                                                                                    |
|      | Перечислите домены через запятую.                                                                                                    |
|      |                                                                                                    |
|      |                                                                                                    |
|      |                                                                                                    |
|      |                                                                                                    |
|      |                                                                                                    |
|      | Инструкция как получить                                                                                                    |

Визитка проекта

Презентация ISpring Cloud

<script type="text/javascript" src="https://ya-i-mir.ispringcloud.ru/acc/OQK\_stszMDAy/content.1928.embed.js?fit=1"></script>

 Презентация (\*.pdf)
 Выберите файл Файл не выбран
 Скачать
 Prezentachiya-1.pdf
 Удалить

 Описание проекта (\*.pdf)
 Выберите файл Файл не выбран
 Скачать
 Opisanie-proekta-1.pdf
 Удалить

 Отзывы участников (\*.pdf)
 Выберите файл Файл не выбран
 Скачать
 Otzyvy-1.pdf
 Удалить

# Если ваш проект в форме презентации, загрузите еще файл

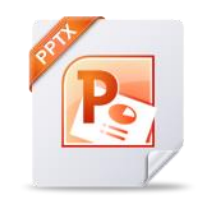

| 🐼 iSpring Cloud                                                  | Каларовита - №Проекта - Каларовита - Каларовита - Ка | Поиск Q                                                                                                    |
|------------------------------------------------------------------|----------------------------------------------------------------------------------------------------|----------------------------------------------------------------------------------------------------|
| <ul> <li>Материалы</li> <li>Отчеты</li> <li>Настройки</li> </ul> | Используйте эту страницу, чтобы делиться материалами. Загрузить Создать 🔹                                                                                                    | свойства                                                                                                    |
|                                                                  | Папка пуста<br>Добавьте файлы с помощью кнопки <u>Загрузить</u> .                                                                                                    | Владелец:<br>ya-i-mir<br>Дата изменения:<br>27/12/2017 14:34<br>Изменен:<br>Константин Петров<br>Поделиться ссылкой |
|                                                                  |                                                                                                    | https://ispri.ng/3Q8zZ Права доступа Мои права: Редактор Пользователей, имеющих доступ к                            |

Перейдите в редактор Страницы проекта и вставьте скопированный Embed код в соответствующую ячейку раздела Материалы проекта

Материалы проекта

Презентация ISpring Cloud

<script type="text/javascript" src="https://ya-i-mir.ispringcloud.ru/acc/OQK\_stszMDAy/content.1928.embed.js?fit=1"></script>

Поделиться

Embed код Настройки защиты

Инструкция как получить

=

Доступ по ссылке включен.

Email

Воспроизводить автоматически

Использовать быстрый JavaScript код вставки

Введите один или несколько доменов, на которых возможно размещение данного материада (например mysite com

<iframe src="https://ya-i-mir.ispringcloud.ru

/acc/OQK\_stszMDAy/view/3002-NJCPj-3Gt3g-WdViP/embedded?from=embed&fit=1" border="0"

Ссылка

Вписать в окно

Разрешенные домены

Просматривать могут все, у кого есть ссылка.

Инструкция как получить

Prezi

| Видео YouTube          | YouTube видео | Инструкция как получить |
|------------------------|---------------|-------------------------|
| Ссылка на сайт проекта | url           |                         |

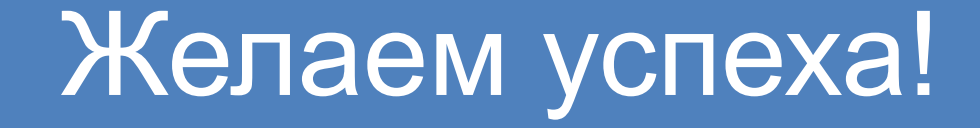

Вопросы пишите на эл.почту support@ya-i-mir.ru